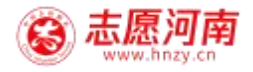

# 志愿河南 "点单"系统

## 使用手册

河南省文明办

2022 年 7 月 15 日

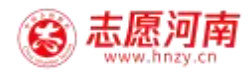

#### 一、 "点单"系统简介

为进一步弘扬志愿服务精神,丰富精神文明创建活动形 式,巩固文明城市创建成果,推动河南省新时代文明实践中 心建设,志愿河南信息管理系统开设志愿服务"四单"平台, 将在全省范围内广泛开展志愿服务点单、接单、派单、评单 活动。

目前,志愿河南点单系统仅支持客户端(志愿河南APP) 进行使用。后续将陆续开放网页和小程序中的该项功能。志 愿者可以通过扫码或从应用市场搜索"志愿河南"下载客户 端后使用。

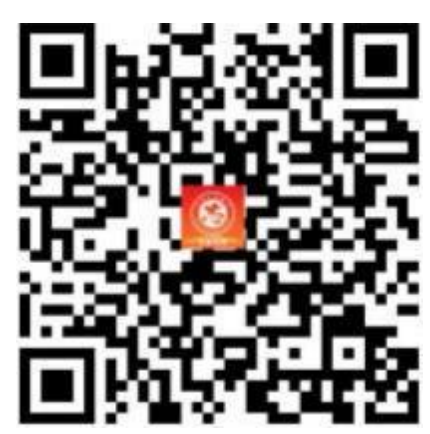

(扫码下载客户端)

新时代文明实践中心负责本地"四单"系统的总审核和 管理。每个市县区新时代文明实践中心设置 1 个管理员账号 权限,负责审核"四单"服务,通过管理员注册手机号登录。 在浏览器中输入网址: manager.hnzy.cn 即可登录。注意, 登陆时**不要**点选"记住我"。

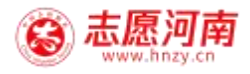

| 志愿 | 可南后台管理系统 | / <b>建</b> 登录 |  |
|----|----------|---------------|--|
| 1  |          |               |  |
| 0  |          | INCREMENT     |  |

新时代文明实践中心管理员后台登录界面

#### 二、系统角色权限

#### 1. 需求人权限

- 点单
- 评单

所有网友均可点单。已在志愿河南注册志愿者直接登录即可进行点单。未注册的需要在系统注册后开始点单流程。

#### 2. 新时代文明实践中心权限

- 审核
- 派单

#### 3. 志愿组织权限

- 指定志愿者开展志愿服务
- 完成订单反馈填写

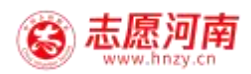

### 三、 "四单"执行流程

## 1. 点单步骤

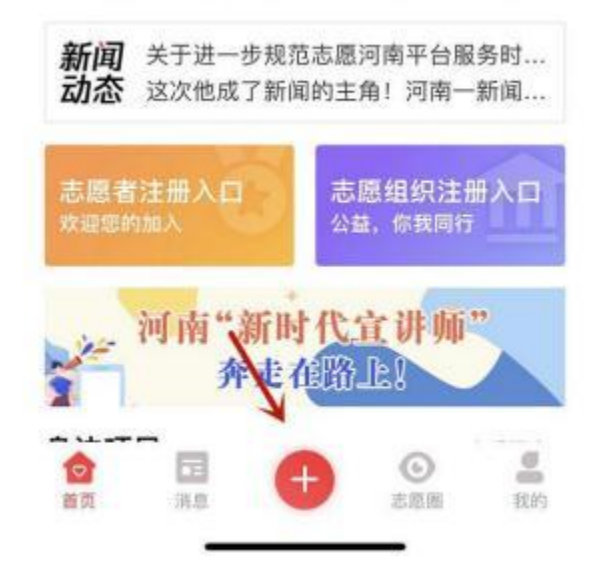

打开"志愿河南"客户端登录后,点击**下方红色加号**进入点 单页面。

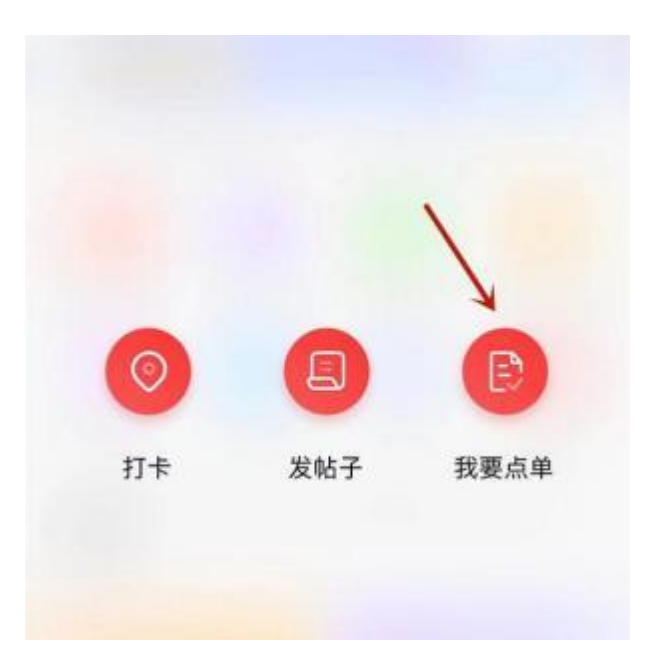

点击"我要点单"发布点单内容。

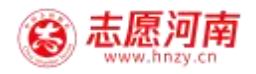

| 取消     | 百姓点单         |  |   |
|--------|--------------|--|---|
| 标题     | 请输入标题        |  |   |
| 姓名     | 请输入姓名        |  |   |
| 电话     | 请输入电话        |  |   |
| 地址     | 请选择地址        |  | 5 |
|        | 请填写详细地址      |  |   |
| 实践中心   | 请选择实践中心      |  | 5 |
| 点单类别   | 请选择点单类别      |  | × |
| 详细需求   | 请输入详细需求      |  |   |
|        |              |  |   |
|        |              |  |   |
|        |              |  |   |
| 0      |              |  |   |
| 照片/初   | 2频           |  |   |
| O 我已阅读 | 《并同意《点单相关须知》 |  |   |
|        | 发布           |  |   |

进入点单详细页面后,按照要求填写或选择各项内容,可以 上传图片或视频,阅读《点单相关须知》后,点击前面的圆 点,全部完成后点击"**发布**",点单步骤完成。

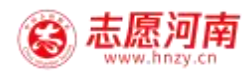

2. 管理员审核步骤:

| <b>志进马克后时世发系统</b> | = c  |              |     |                                       |           |  |         |                     | ø 11 | j  |
|-------------------|------|--------------|-----|---------------------------------------|-----------|--|---------|---------------------|------|----|
| a 1000 -          | inst | animu        |     |                                       | · 94      |  |         |                     |      |    |
| 0.8HER -          | 10   | 17 WILL      |     |                                       |           |  | 1044115 | estile              |      |    |
| A 05488           | 1    | 0152         |     |                                       |           |  | 418     | 2023-07-15 (9027-02 |      | 1  |
| a second a        |      | 101120       |     |                                       |           |  | 16.5%   | 8022-07-14143125    |      | ÷  |
|                   |      | WARMON!      |     |                                       |           |  | 8.5.8   | 2022/07/12 10:19:25 |      | Ē  |
| R GARS            |      | in mixed but |     |                                       |           |  |         | 2022-07-1218:934    |      | i. |
| 3 8088 +          |      |              | ))) | 点单管<br>待 审核<br>已 审核<br>派 单 平<br>抢 单 平 | 理 子 台 治 理 |  |         |                     |      |    |

需求人完成点单后,由新时代文明实践中心管理员进入管理 后台 manager.hnzy.cn,点击左侧"点单管理"进行审核、 派单和评单等管理。

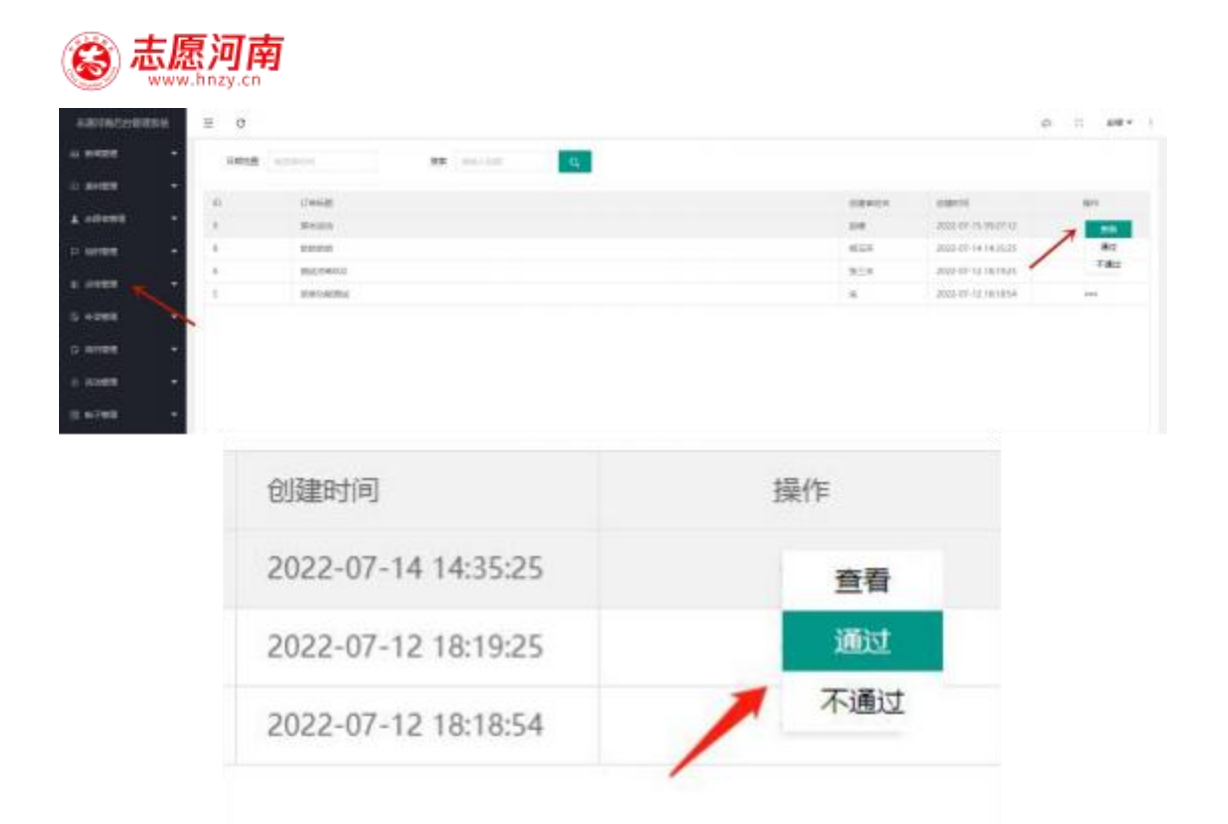

点单管理→待审核平台,对志愿者发布的点单进行审核,可选择查看详细内容、通过或不通过,通过则进入派单阶段。

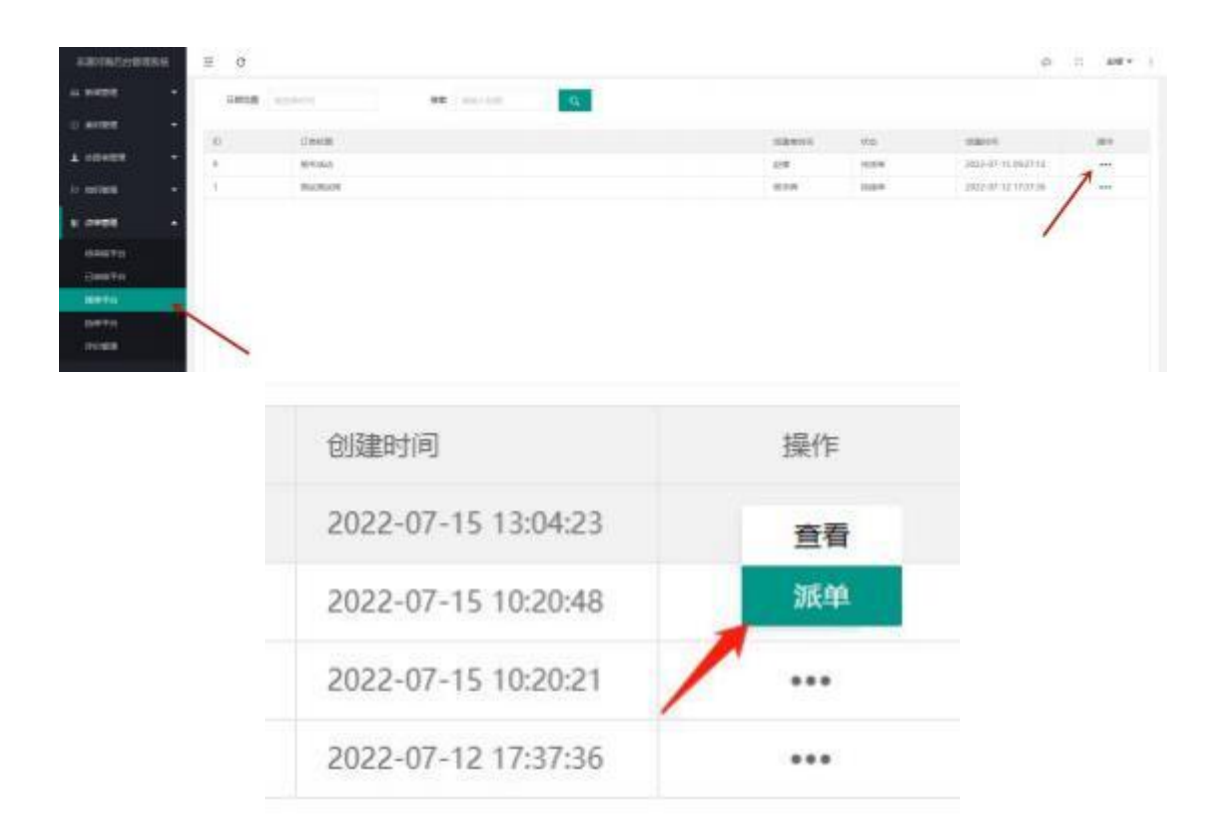

审核通过后,点单管理→派单平台,进入派单阶段。新时代

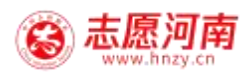

文明实践中心点击派单,选择需要派单的订单,进行派单操 作。

| ARTING (STREET | Ξ σ     |                                                                                                    |                       |           |      |     |         | ۵                  |     |
|----------------|---------|----------------------------------------------------------------------------------------------------|-----------------------|-----------|------|-----|---------|--------------------|-----|
| - 10000        | Arrest. |                                                                                                    | -                     | -         |      |     |         |                    |     |
| 10 million -   |         |                                                                                                    |                       |           |      |     |         |                    |     |
| 1 all 10 -     |         | (Creating)                                                                                                    |                       |           |      |     | 92      |                    |     |
|                | 10      | 11 1 1 1 1 1 1 1 1 1 1 1 1 1 1 1 1 1 1                                                                         |                       |           |      | 208 |         |                    | *** |
| - 10 Martine   |         | PLOCEN.                                                                                                    | -                     |           |      |     | THERE . | 2412-02-02-0112128 |     |
| 8 0488 ·       |         |                                                                                                    |                       |           | . *  |     |         |                    |     |
| dest(1)        |         |                                                                                                    |                       | Cheddeni. |      |     |         |                    |     |
| (09519)        |         |                                                                                                    |                       |           |      |     |         |                    |     |
| - siets        |         |                                                                                                    |                       |           |      |     |         |                    |     |
|                |         |                                                                                                    |                       |           |      |     |         |                    |     |
| INVERT         |         |                                                                                                    |                       |           |      |     |         |                    |     |
| -5 HODR +      |         |                                                                                                    |                       |           |      |     |         |                    |     |
| phone -        |         |                                                                                                    |                       |           | 1000 |     |         |                    |     |
|                |         |                                                                                                    |                       |           |      |     |         |                    |     |
| 1 MARK -       |         |                                                                                                    |                       |           |      |     |         |                    |     |
| 10,0788 +      |         |                                                                                                    |                       |           |      |     |         |                    |     |
|                |         |                                                                                                    |                       |           |      |     |         |                    |     |
|                |         | 派单                                                                                                    |                       |           |      |     | ×       |                    |     |
|                |         |                                                                                                    |                       |           |      |     |         |                    |     |
|                |         |                                                                                                    |                       |           |      |     |         |                    |     |
|                |         | 请搜索讲                                                                                                    | 的名称                   |           |      |     |         |                    |     |
|                |         | 1                                                                                                    |                       |           |      |     |         |                    |     |
|                |         | 大河网市                                                                                                    | 志愿                    |           |      |     |         |                    |     |
|                |         | The second second second second second second second second second second second second second second second s | and the second second |           |      |     |         |                    |     |
|                |         | Xalara                                                                                                    | THE BOARD AN          |           |      |     |         |                    |     |
|                |         |                                                                                                    |                       |           |      |     |         |                    |     |
|                |         |                                                                                                    |                       |           |      |     |         |                    |     |
|                |         |                                                                                                    |                       |           |      |     |         |                    |     |
|                |         |                                                                                                    |                       |           |      |     |         |                    |     |
|                |         |                                                                                                    |                       |           |      |     |         |                    |     |
|                |         |                                                                                                    |                       |           |      |     |         |                    |     |
|                |         |                                                                                                    |                       |           |      |     |         |                    |     |
|                |         |                                                                                                    |                       |           |      |     |         |                    |     |
|                |         |                                                                                                    |                       |           |      |     |         |                    |     |
|                |         |                                                                                                    |                       |           |      |     |         |                    |     |
|                |         |                                                                                                    |                       |           |      |     | 提交      |                    |     |
|                |         |                                                                                                    |                       |           |      |     |         |                    |     |

点击操作下面的三个小圆点,在方框中填写将此单派给的服 务队名称,点击提交,派单阶段完成。

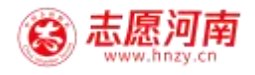

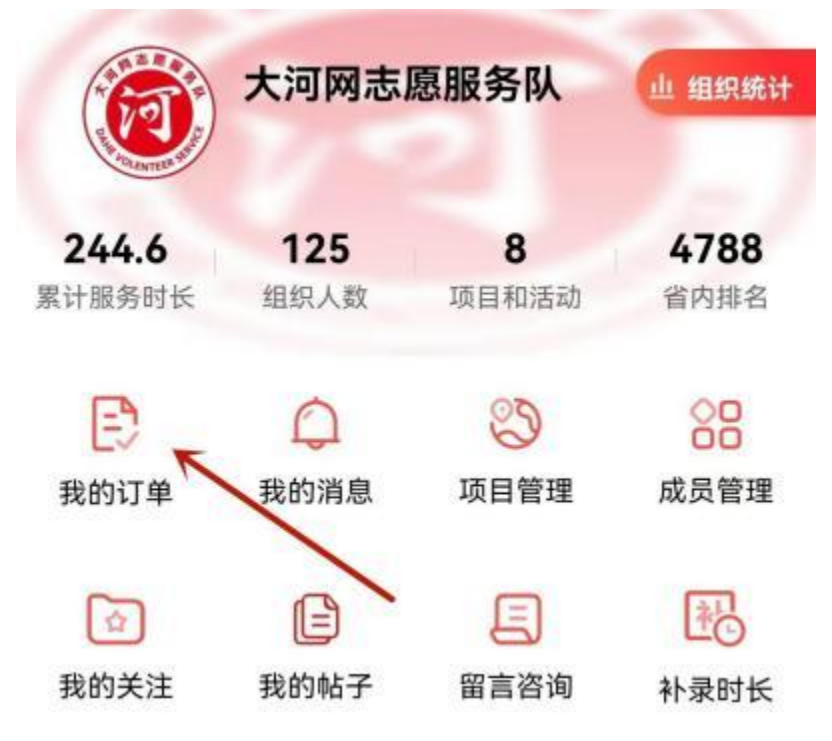

志愿服务组织从客户端登录后,从右下角点击"我的"进入界面,查看"我的订单",找到中心派单内容。

| <         | 中心派单                                                 | 抢单    |
|-----------|------------------------------------------------------|-------|
| ł         | 安订单状态 >                                              | 按日期 ~ |
| TOUR BALL | <b>捐书活动</b><br>登封市新时代文明第<br>2022.07.15 09:30<br>理论宣讲 | 实践中心  |
| 状态: 有     | 持接单                                                  | 拒绝接单  |

组织可在中心派单中找到新时代文明实践中心所派订单,选择拒绝或者接单。

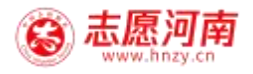

| <        | 订单详情                    |
|----------|-------------------------|
|          | ① 请及时更新订单状态             |
| (it (1)) | 可网志愿服务队                 |
| ● 已接单    | 〇〇<br>进行中 已完成           |
| ○ 订单详    | 情                       |
| 日期       | 2022.07.15 09:27        |
| 标题       | 捐书活动                    |
| 姓名       | 赵檬                      |
| 电话       | 13837127482             |
| 地址       | 郑州市郑州高新技术产业开发区广<br>告产业园 |
| 实践中心     | 登封市新时代文明实践中心            |
| 点单类别     | 理论宣讲                    |
| 详细内容     | 捐书10本                   |
| + 添加     | 服务详情 完成订单               |

确定接单后,志愿组织通过线下与组织里的志愿者沟通下 派,线下开展服务。服务完成后,志愿者需要向组织反馈服 务情况文字、图片或视频等相关服务详情。

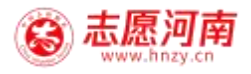

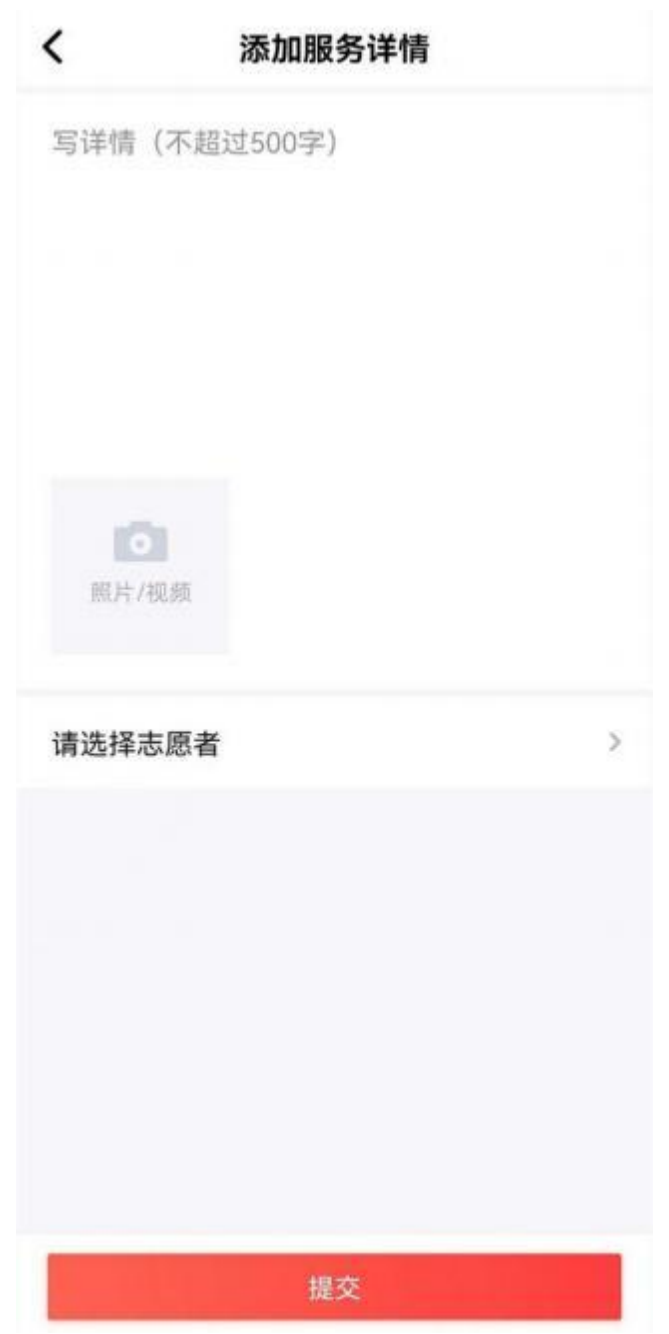

服务详情由志愿服务组织负责填写,上传图片或视频。可以 选择参加订单服务的志愿者,选择的志愿者必须是已经加入 该服务队的志愿者,然后提交。

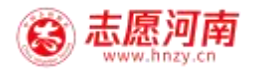

| <      | 订单详情             |       |
|--------|------------------|-------|
|        | ① 请及时更新订单状态      | 5     |
| (1) 大河 | 网志愿服务队           |       |
|        |                  |       |
| 已接单    | 进行中              | 已完成   |
| ◎ 服务详情 | I                |       |
| 志愿者(1人 | 0                | 查看全部。 |
| ♥ 赵檬   |                  |       |
| 已完成捐书  | 活动               |       |
|        |                  |       |
| ○ 订单详情 |                  |       |
| 日期     | 2022.07.15 09:27 |       |
| + 添加服  | 务详情              | 誠订单   |

提交服务详情后,订单仍处于进行中状态,志愿服务队需要点击"完成订单",确定这单服务全部完成。

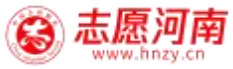

| <                                                                                                    | 订单详情                    |       |
|----------------------------------------------------------------------------------------------------|-------------------------|-------|
|                                                                                                    | ① 请及时更新订单状态             | 5     |
| <b>河</b> 大                                                                                                    | 可网志愿服务队                 |       |
| •                                                                                                    |                         |       |
| 已接单                                                                                                    | 进行中                     | 已完成   |
| ◎ 服务详                                                                                                    | 情                       |       |
| 志愿者(1                                                                                                    | 人)                      | 查看全部> |
| ○ ※     提交     記     ○     記     □     □     □     □     □     □     □     □     □     □     □     □     □     □     □     □     □     □     □     □     □     □     □     □     □     □     □     □     □     □     □     □     □     □     □     □     □     □     □     □     □     □     □     □     □     □     □     □     □     □     □     □     □     □     □     □     □     □     □     □     □     □     □     □     □     □     □     □     □     □     □     □     □     □     □     □     □     □     □     □     □     □     □     □     □     □     □     □     □     □     □     □     □     □     □     □     □     □     □     □     □     □     □     □     □     □     □     □     □     □     □     □     □     □     □     □     □     □     □     □     □     □     □     □     □     □     □     □     □     □     □     □     □     □     □     □     □     □     □     □     □     □     □     □     □     □     □     □     □     □     □     □     □     □     □     □     □     □     □     □     □     □     □     □     □     □     □     □     □     □     □     □     □     □     □     □     □     □     □     □     □     □     □     □     □     □     □     □     □     □     □     □     □     □     □     □     □     □     □     □     □     □     □     □     □     □     □     □     □     □     □     □     □     □     □     □     □     □     □     □     □     □     □     □     □     □     □     □     □     □     □     □     □     □     □     □     □     □     □     □     □     □     □     □     □     □     □     □     □     □     □     □     □     □     □     □     □     □     □     □     □     □     □     □     □     □     □     □     □     □     □     □     □     □     □     □     □     □     □     □     □     □     □     □     □     □     □     □     □     □     □     □     □     □     □     □     □     □     □     □     □     □     □     □     □     □     □     □     □     □     □     □     □     □     □     □     □     □     □     □     □     □     □     □     □     □    □    □    □    □    □    □    □    □    □    □ | ★ 大阪,接单两小时后才能完<br>→ 古可」 | 成此订单  |
|                                                                                                    |                         |       |
| ○ 订单详                                                                                                    | 情                       |       |
| 日期                                                                                                    | 2022.07.15 09:27        |       |
| + 添加                                                                                                    | 服务详情                    | 战订单   |

需要提醒的是,为了确保志愿服务质量,接单两小时内无法 提交完成订单。

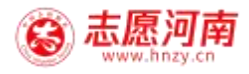

| <           | 我的点                                          | 单     |
|-------------|----------------------------------------------|-------|
|             | 按订单状态 🔻                                      | 按日期▼  |
| in the      | <b>捐书活动</b><br>登封市新时代文明实<br>2022.07.15 09-27 | 践中心   |
| <b>状态</b> : | 理论言讲<br>已完成                                  |       |
|             | 大河岡志愿服务队                                     | (時評价) |

订单完成后,需求人可在"我的订单"中找到已完成订单,并进行评价。

| <       | 评价        |  |
|---------|-----------|--|
| 服务好     |           |  |
|         |           |  |
|         |           |  |
| •为本次服   | 务打分       |  |
| 😚 盘封市   | 新时代文朝实践中心 |  |
| * 1     | ***       |  |
| (1) 大河网 | 吉愿服务队     |  |
| * 1     | ***       |  |
|         |           |  |
|         |           |  |
|         |           |  |
|         |           |  |
|         |           |  |
|         |           |  |
|         |           |  |
|         |           |  |
|         | 提次        |  |

填写评价内容,并为新时代文明实践中心及志愿服务队进行打分提交,至此"四单"流程全部完成。